1. Locate your submission on the dashboard and open the Study Workspace. On the second column, select the magnifying glass icon to open submission history for Initial Review Submission Packet.

| Protocol Status: Pending - External IRB Approval IRB Number : IRB Protocol Title : |                                                                 |  |  |  |  |  |
|------------------------------------------------------------------------------------|-----------------------------------------------------------------|--|--|--|--|--|
| Submissions Protocol Management                                                    |                                                                 |  |  |  |  |  |
| Current Approval Packet                                                            |                                                                 |  |  |  |  |  |
| Protocol Items                                                                     | Submissions History                                             |  |  |  |  |  |
|                                                                                    | Protocol Correspondence                                         |  |  |  |  |  |
| Protocol Application                                                               |                                                                 |  |  |  |  |  |
| Informed Consents                                                                  | Jutstanding Submission(s)                                       |  |  |  |  |  |
| Other Protocol Documents                                                           | Track Ref<br>Location Number Request Type Process<br>Submission |  |  |  |  |  |
| Contract Documents                                                                 | Click on the hyperlink to edit/view the submission.             |  |  |  |  |  |
| External IRB Request                                                               | In Process                                                      |  |  |  |  |  |
| Protocol Items                                                                     |                                                                 |  |  |  |  |  |

2. On the IRB Committee row, select the View Details button underneath Submission Components.

| IRB IRB   Pre-Submission Pre-Review   Changes-Requested Modification-Requested |                     |                       |                                            |                                                       |                                  |                         |                                    |                                 |  |
|--------------------------------------------------------------------------------|---------------------|-----------------------|--------------------------------------------|-------------------------------------------------------|----------------------------------|-------------------------|------------------------------------|---------------------------------|--|
| Task<br>Status                                                                 | Task Action/Details |                       | Tas                                        | k Name                                                |                                  | Date Created            | Date Completed                     | Total Time                      |  |
| ⊞ <sub>Pre-Sul</sub>                                                           | bmission            |                       | 08/02/2023 02:55 PM EDT                    | 10/05/2023 05:55 PM EDT                               | 64 Day(s) 2 Hour(s) 59 Minute(s) |                         |                                    |                                 |  |
| III IRB                                                                        |                     |                       |                                            |                                                       | 10/05/2023 05:55 PM EDT          | 01/23/2024 02:54 PM EST | 109 Day(s) 21 Hour(s) 59 Minute(s) |                                 |  |
| E IRB<br>IRB Commit                                                            | ttee                | Submission Components | Review Process<br>Process Administratively | Review Outcome<br>Request to Use External IRB Granted | Outcome Letters                  | 01/23/2024 02:54 PM EST | 01/24/2024 09:04 AM EST            | 0 Day(s) 18 Hour(s) 9 Minute(s) |  |

3. Select the submission components you want to include in the Submission Packet. Use the notes below this screenshot as a guide.

|                                    |              |                             |                             |                                                                           | View Submission Components                          |       |  |  |  |
|------------------------------------|--------------|-----------------------------|-----------------------------|---------------------------------------------------------------------------|-----------------------------------------------------|-------|--|--|--|
|                                    |              | Show subn                   | nission compor              | ent(s) in round:                                                          | All Rounds O                                        |       |  |  |  |
| Task Task Action/Details           |              | Include<br>in<br>PDF Packet | Compare to<br>Last Approved | View in<br>Separate Window                                                | Submission Component Name - Version                 |       |  |  |  |
| Rolas                              |              | Submission                  | n Form(s)                   |                                                                           |                                                     |       |  |  |  |
| D Pre-Submission                   |              | O                           |                             |                                                                           | Pre-Review Correction Form - IRB - (Version 1.0)    |       |  |  |  |
| E teb                              | 0            |                             | Ø                           | Initial Review Submission Packet - (Version 1.0)                          |                                                     |       |  |  |  |
| Submission Components              |              | Application                 |                             |                                                                           |                                                     |       |  |  |  |
| <sup>8</sup> . IRB<br>IB Committee | View Details |                             |                             |                                                                           | Initial Review Application - (Version 1.1)          |       |  |  |  |
|                                    |              | O                           |                             |                                                                           | Initial Review Application - (Version 1.0)          |       |  |  |  |
|                                    |              | Consent Fo                  | orm(s)                      |                                                                           |                                                     |       |  |  |  |
|                                    |              |                             |                             | EA2176 HIPAA Authorization Form Clean (English) - (Version 1.0)           |                                                     |       |  |  |  |
|                                    | 0            |                             |                             | EA2176 HIPAA Authorization Form Changes Tracked (English) - (Version 1.0) |                                                     |       |  |  |  |
|                                    |              | 2                           |                             |                                                                           | EA2176 Main Consent Clean (English) - (Version 1.0) |       |  |  |  |
|                                    | 2.004.0      |                             |                             |                                                                           |                                                     | Close |  |  |  |

- a. Select the last round in the submission to display so all study components appear.
- b. Use the selection box column to select the submission components you want to include in the packet. \* If there is more than one version, select the most current/updated version of that component(s).

c. Select the Create PDF Packet button to begin the conversion process.

\* **NOTE:** Select the most current version of each component as previous ones do not reflect the most recent changes made in previous rounds of the submission.

4. Another pop-up box will appear. This will allow you to arrange the order of the submission components however you would like it to be arranged in the packet. Once you finalize the order of the components, click on the Generate PDF Packet button and iRIS will convert all the selected components into PDF format. From there you can save and/or print the packet.

| To and a Cabulari | Reorder PDF Packet                                   | × |                      |                   |
|-------------------|------------------------------------------------------|---|----------------------|-------------------|
| Packet Order      | Submission Item Name                                 |   | Items in Folder View | Create PDF Packet |
| 1                 | Initial Review Application Version 1.1               |   |                      |                   |
| 2                 | HIPAA Authorization Form Clean (English) Version 1.0 |   |                      |                   |
| 3                 | Main Consent Clean (English) Version 1.0             |   |                      |                   |
| - 4               | prot_v042222 Version 1.0                             |   |                      |                   |
|                   |                                                      |   |                      |                   |
|                   |                                                      |   |                      |                   |
|                   |                                                      |   |                      |                   |
|                   |                                                      |   | n 1.0)               |                   |
|                   | Generate PDF Pack                                    |   | h) - (Version 1.0)   |                   |
|                   |                                                      |   |                      |                   |
|                   |                                                      |   |                      | Close             |

5. Once the steps above are done, your task is now complete.